# Οδηγίες Συμπλήρωσης

της διαδικτυακής Φόρμας Δήλωσης Πρακτικής Άσκησης 4ου έτους Εαρινού εξαμ. 2023-24

## Βήμα 1: Συμπλήρωση προσωπικών στοιχείων

### Δήλωση Προτίμησης Πρακτικής Άσκησης Εαρινού εξαμ. 4ου έτους

\*\* Υποχρεωτικό πεδίο

| Ονομα: *                                     | -Συμπληρώστε στα κενά πεδία                                                         |
|----------------------------------------------|-------------------------------------------------------------------------------------|
|                                              | Όνομα και Επώνυμο με                                                                |
| (κεφαλαία ελληνικά)                          | κεφαλαίους ελληνικούς                                                               |
| Επώνυμο: *                                   | χαρακτήρες.                                                                         |
| (κεφαλαία ελληνικά)                          | -Συμπληρώστε ολόκληρο τον                                                           |
| Αριθμός Μητρώου: *                           | Αριθμό Μητρώου σας (13 ψηφία)<br>* Το πεδίο δεν δέχεται περισσότερα ψηφία, λιγότερα |
|                                              | δεν σας επιτρέπουν την Υποβολή.                                                     |
| *υποχρεωτικά 13 ψηφία (π.χ. : 9982202200351) | * Όλα τα πεδία είναι μπονοεωτικά. Κεινό ό ελλιπός                                   |
| ΕΠΙΛΟΓΗ ΠΡΑΚΤΙΚΗΣ ΑΣΚΗΣΗΣ: *                 | συμπλήρωση πεδίων δεν επιτρέπει την υποβολή και<br>ολοκλήρωση δήλωσης προτίμησης.   |

### Βήμα 2: επιλογή Πρακτικής

#### ΕΠΙΛΟΓΗ ΠΡΑΚΤΙΚΗΣ ΑΣΚΗΣΗΣ: \* 93Β. Μουσική και κινητική αγωγή στην προσχολική και πρώτη σχολική ηλικία: πρακτικές εφαρμογές Ο (Ο.Αγαλιανού) (Απομενων 22 διαθέσιμες θέσεις) 93Γ. Ενταξιακές εκπαιδευτικές πρωττικές (Ε.Ντεροπούλου-Ντέρου) (Απομένουν 22 διαθέσιμες θέσεις) 93Δ. Το εικονογραφημένο βιβλίο στην προσχολική εκπαίδευση (Α.Ηως-υκοπούλου, Χ.Κουράκη) (Απομένουν 22 διαθέσιμες θέσεις) 93Θ. Παιδί και παιχνίδι στο νηπιαγωγείο (Κ. Παπαδοπούλου) -Επιλέξτε την Πρακτική της (Απομένουν 22 διαθέσιμες θέσεις) επιλογής σας. (Εικόνα 2) 93Κ. Διδακτική φυσικών επιστημών (Π.Παντίδος) (Απομένουν 22 διαθέσιμες θέσεις) \* Υποχρεωτικά κάθε φοιτήτρια/της μπορεί να επιλέξει μόνο μία Πρακτική. 93Κ. Διδακτική φυσικών επιστημών (Γ.Σταράκης) (Απομένουν 22 διαθέσιμες θέσεις) 93Μ. Θεωρία και πράξη της αξιολόγησης: εναλλακτικές μορφές στην εκπαίδευση (Β.Τσάφος) \* Κάτω από την κάθε επιλογή Πρακτικής αναγράφεται (Απομένουν 22 διαθέσιμες θέσεις) ο αριθμός των θέσεων που απομένουν διαθέσιμες και ανανεώνεται αυτόματα με κάθε νέο άνοιγμα της 93Ν. ΤΠΕ και εκπαιδευτική πράξη: θεωρητικές και παιδαγωγικές προσεγγίσεις (Η. Βούλγαρη) φόρμας ή κάνοντας ανανέωση στον περιηγητή σας. (Απομένουν 22 διαθέσιμες θέσεις) 93Ξ. Θεατροπαιδαγωγικές πρακτικές στο νηπιαγωγείο (Π.Γιαννούλη) (Απομένουν 22 διαθέσιμες θέσεις) 93Π. Σχέδια εργασίας (projects) στην προσχολική εκπαίδευση: θεωρητικές και πρακτικές προσεγγίσεις 0 (Ε.Τσαλαγιώργου) (Απομένουν 22 διαθέσιμες θέσεις)

### Βήμα 3: Υποβολή και ολοκλήρωση διαδικασίας

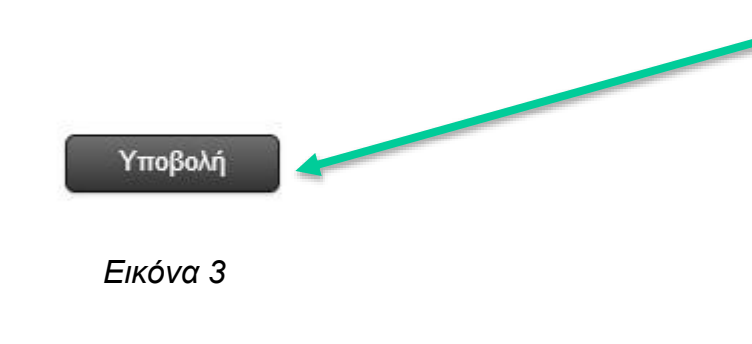

-Στο κάτω μέρος της φόρμας εφόσον συμπληρώσατε σωστά τα στοιχεία σας και επιλέξατε την Πρακτική της επιλογής σας πατάτε το κουμπί Υποβολή (Εικόνα 3)

-Με την υποβολή θα σας εμφανιστεί το μήνυμα:

-Εφόσον δείτε αυτό το μήνυμα, η δήλωσή σας έχει καταχωρηθεί.

-Σε αυτό το σημείο μπορείτε να κλείσετε το παράθυρο.

\*Εάν δεν εμφανιστεί αυτό το μήνυμα, είτε έχετε πληκτρολογήσει λανθασμένα τα στοιχεία σας, είτε οι κενές θέσεις που σας εμφανίστηκαν στην Πρακτική της επιλογής σας με το άνοιγμα της Φόρμας, να έχουν ήδη καλυφθεί κατά τη διάρκεια συμπλήρωσης των στοιχείων σας (Βήμα 1 και 2).

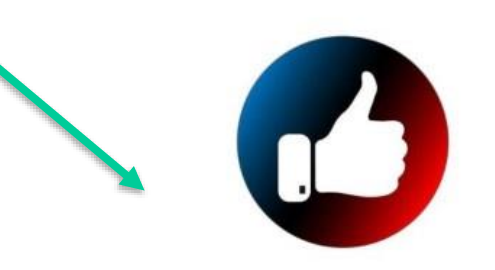

Ευχαριστούμε! Η δήλωσή σας καταχωρήθηκε επιτυχώς.

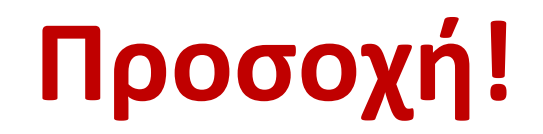

- Σε περίπτωση που στην Πρακτική της επιλογής σας έχει ήδη συμπληρωθεί ο μέγιστος αριθμός φοιτητών, θα πρέπει να έχετε αποφασίσει <u>πριν</u> την είσοδο στη φόρμα τη 2<sup>η</sup> ή και 3<sup>η</sup> πιθανή επιλογή σας.
- Τα στοιχεία σας (όνομα/επίθετο) πρέπει να συμπληρωθούν με ΚΕΦΑΛΑΙΟΥΣ ΕΛΛΗΝΙΚΟΥΣ
  ΧΑΡΑΚΤΗΡΕΣ όπως αναφέρεται στα βοηθητικά σχόλια του κάθε πεδίου.
- Ο αριθμός μητρώου πρέπει να καταχωρείται ολόκληρος (13 ψηφία, π.χ. : 9982202200351). Λιγότερα ψηφία δεν σας επιτρέπουν να κάνετε Υποβολή.
- Οι καταχωρήσεις με λανθασμένα ή μη επαρκή στοιχεία (επώνυμο, όνομα, αριθμό μητρώου) δεν θα σας επιτρέπουν να κάνετε Υποβολή της δήλωσης ή θα διαγράφονται.
- Εφόσον οι διαθέσιμες θέσεις σε μία επιλογή πρακτικής είναι 0 τότε η φόρμα δεν σας επιτρέπει να την επιλέξετε.
- Αν δεν εμφανιστεί το μήνυμα επιτυχούς καταχώρησης (Εικόνα 4), αυτό οφείλεται είτε σε λανθασμένη πληκτρολόγηση των προσωπικών σας στοιχείων, είτε στο ότι οι κενές θέσεις που εμφανίστηκαν στην Πρακτική της επιλογής σας με το άνοιγμα της Φόρμας Δήλωσης έχουν ήδη καλυφθεί κατά τη διάρκεια συμπλήρωσης της Φόρμας. Σε αυτή την περίπτωση πρέπει να επαναλάβετε τη διαδικασία.
- Εφόσον έχετε ολοκληρώσει ήδη τη δήλωσή σας (έχει εμφανιστεί δηλαδή το μήνυμα επιτυχούς καταχώρησης), δεν μπορείτε να δηλώσετε 2η φορά.
- Όλες οι καταχωρήσεις μπορούν να γίνουν μόνο εντός της προθεσμίας που η φόρμα είναι ανοιχτή (βλ. παρακάτω).
- Παρακαλούμε μην επικοινωνείτε με τη γραμματεία για τεχνικά προβλήματα. Κάποια μεμονωμένα τεχνικά θέματα είναι αναμενόμενα λόγω μαζικής εισόδου μεγάλου πλήθους φοιτητών ή μπορεί να οφείλονται σε προβλήματα της συσκευής που χρησιμοποιείτε ή σύνδεσης διαδικτύου.

### Η φόρμα θα είναι διαθέσιμη

### από το <u>Σάββατο 17/2/2024</u>, ώρα <u>21:30</u>

μέχρι τη <u>Δευτέρα 19/2/2024</u>, ώρα <u>21:30</u>

Η φόρμα δήλωσης Πρακτικής Άσκησης βρίσκεται στην ανακοίνωση της ιστοσελίδας του τμήματος <u>www.ecd.uoa.gr</u>

<u>Νέα > Γραμματεία > Ανακοινώσεις</u> :

-Δήλωση Προτίμησης Πρακτικής Άσκησης 4ου έτους εαρινού εξαμ. 2023-2024

-Οι τελικοί πίνακες κατανομής θα ανακοινωθούν στο δικτυακό τόπο του τμήματος

(Νέα > Γραμματεία > Ανακοινώσεις)

Email επικοινωνίας: <u>thketas@ecd.uoa.gr</u>